#### **Registro elettronico AXIOS: Guida per i genitori**

Ogni genitore potrà accedere al registro elettronico "re" con le credenziali fornite dalla segreteria. Digitare l'indirizzo https://www.icportoviro.edu.it/ e cliccare su "Registro Online" (menù di destra) come da immagine sottostante.

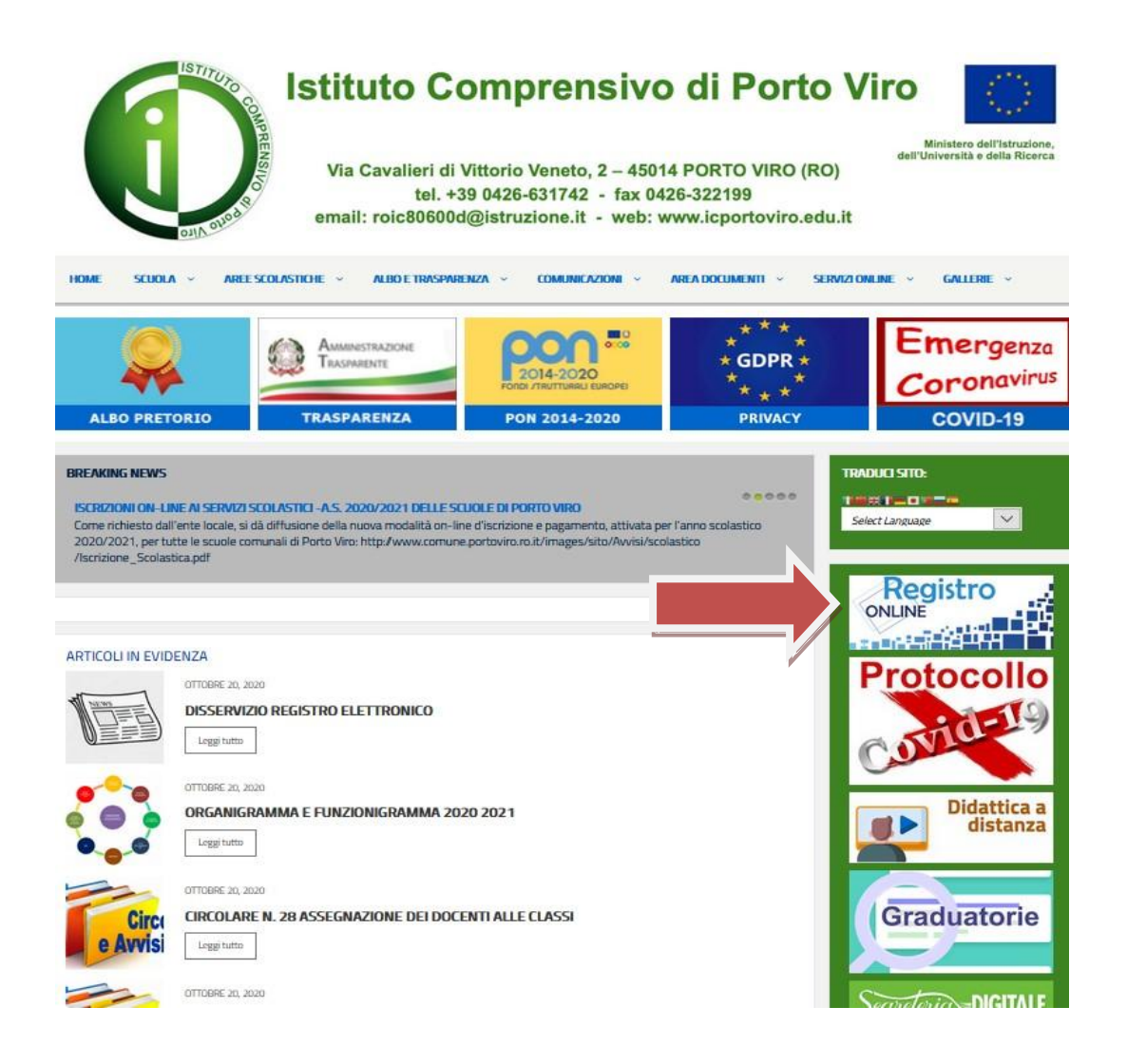

#### Selezionare il riquadro "Registro elettronico – Accesso riservato alle famiglie"

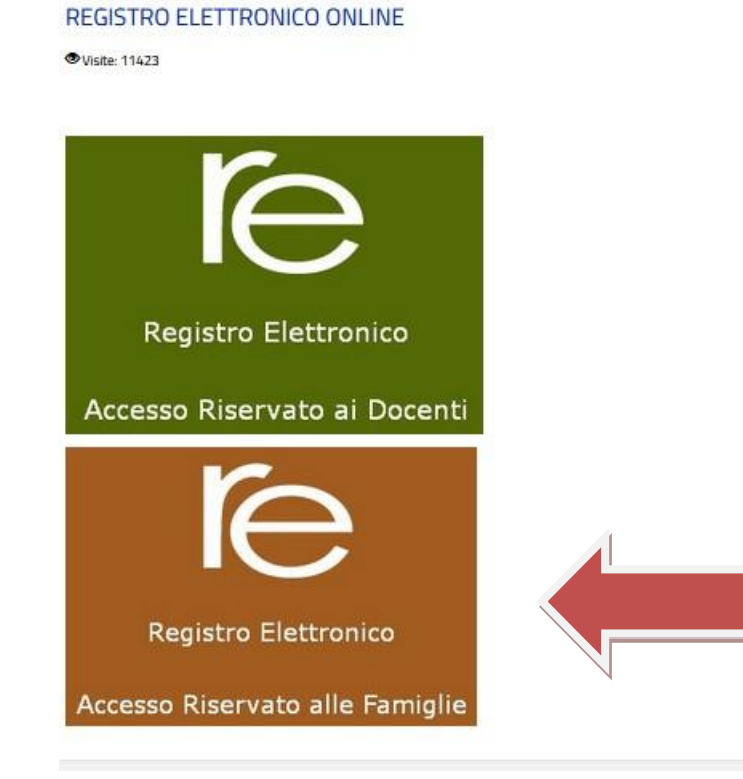

Inserire il nome utente e la password ricevute dalla segreteria ed effettuare il

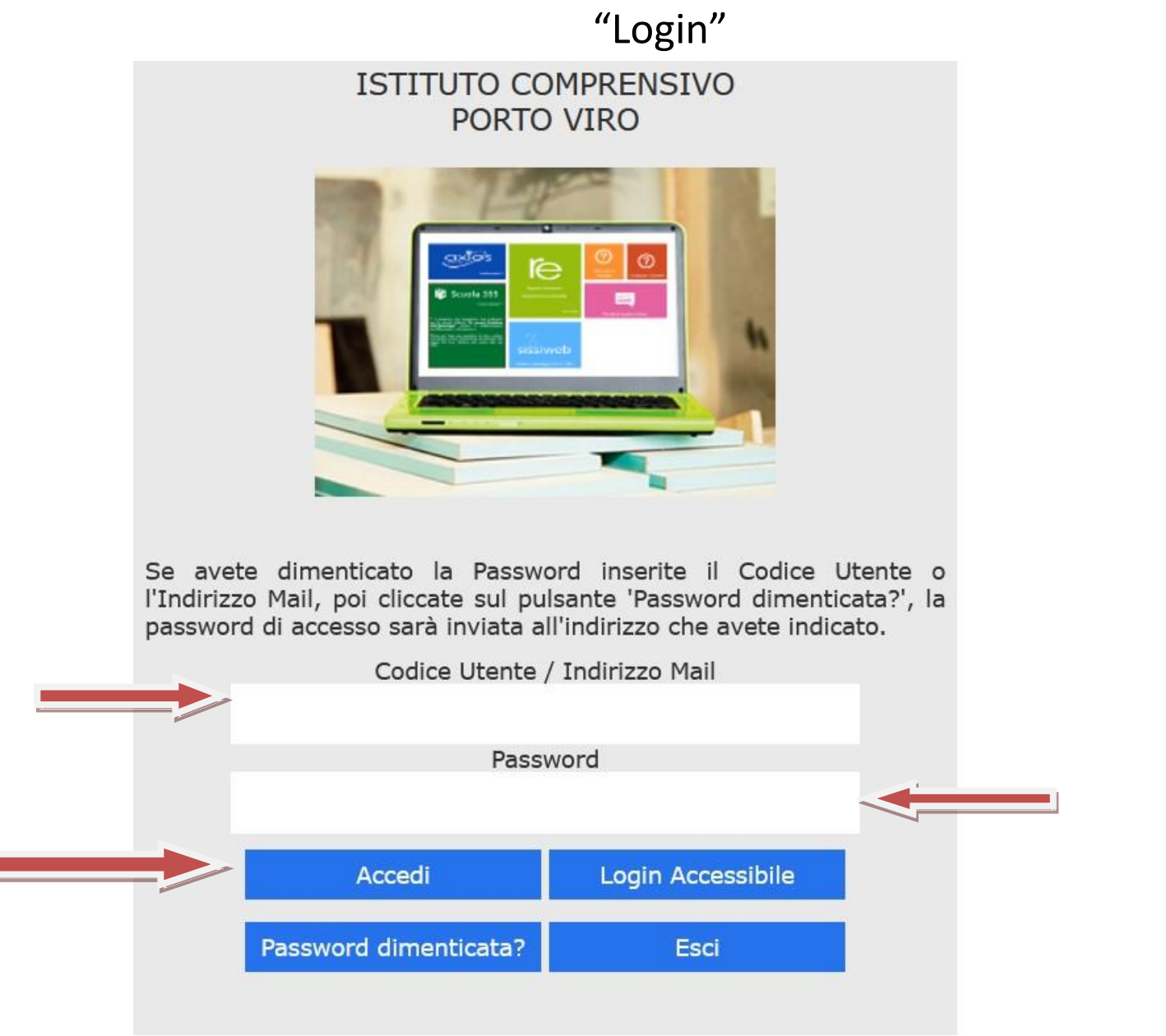

### Accesso al registro elettronico

Nell'elenco di sinistra, apparirà l'elenco dei figli frequentanti la scuola (saranno compresi tutti i figli che frequentano il nostro istituto comprensivo). Dopo aver selezionato l'alunno cliccare sull'icona rappresentante la funzione desiderata.

![](_page_3_Picture_2.jpeg)

## <u>Cliccando sull'icona:</u>

ę

Anagrafico

"Anagrafico" : è possibile visualizzare i dati anagrafici del proprio figlio e di se stessi.

| Scheda anagra              | afica                                | ı dell'alunn          | 0                         |   |                |       |        |  |
|----------------------------|--------------------------------------|-----------------------|---------------------------|---|----------------|-------|--------|--|
| Id Alunno                  |                                      | 00007263 Matricola    |                           |   | 36021          |       |        |  |
| Cognome                    |                                      | DI LULLO              | LULLO Nome                |   | LUANA          |       |        |  |
| Data di nascita            |                                      | 01/03/200             | Comune di<br>nascita      | W | ROMA           | Stato | ITALIA |  |
| Sesso                      | F                                    | Ŷ                     | Codice fiscale            |   | PCNLNU02C41H50 | )1E   |        |  |
| Indirizzo                  | 9                                    | VIA E. FILIBERTO, 190 |                           |   |                |       |        |  |
| C.A.P.                     |                                      | 00185                 | Comune di<br>residenza    | W | ROMA           |       |        |  |
| Nazionalità                |                                      | ITALIANA              | ÍTALIANA                  |   |                |       |        |  |
|                            |                                      |                       |                           |   |                |       |        |  |
| Informazioni               | Informazioni di contatto dell'alunno |                       |                           |   |                |       |        |  |
| Telefono 1                 |                                      | 0677231               | Telefono 2                |   |                |       |        |  |
| Cellulare 1                |                                      | 347xxx                | Cellulare 2               |   |                |       |        |  |
| Mail 1                     |                                      | fabio.cola@           | abio.cola@axiositalia.com |   |                |       |        |  |
| Mail 2                     |                                      | Non comun             | Non comunicata            |   |                |       |        |  |
| Scheda anagra              | afica                                | del genito            | re                        |   |                |       |        |  |
| Id Genitore                |                                      | 00011981              |                           |   |                |       |        |  |
| Cognome                    |                                      | DI LULLO              | Nome                      |   | GINO           |       |        |  |
| Data di nascita            |                                      | 03/03/196             | o<br>Comune di<br>nascita | W | ROMA           | Stato | ITALIA |  |
| Sesso                      | М                                    | ്                     | Codice fiscale            |   | PCNGNI69C03H50 | 1L    |        |  |
| Indirizzo                  | 0                                    | VIA E. FILI           | VIA E. FILIBERTO, 190     |   |                |       |        |  |
| C.A.P.                     |                                      | 00185                 | Comune di<br>residenza    | w | CAMPAGNANO DI  | ROMA  |        |  |
| Nazionalità                |                                      | ITALIANA              |                           |   |                |       |        |  |
|                            |                                      |                       |                           |   |                |       |        |  |
|                            |                                      | whethe del            | nonitoro                  |   |                |       |        |  |
| Informazioni               | di co                                | ontatto del           | genitore                  |   |                |       |        |  |
| Informazioni<br>Telefono 1 | di co                                | 0677231               | Telefono 2                |   |                |       |        |  |

#### <u>Cliccando sull'icona:</u>

![](_page_5_Picture_1.jpeg)

"Assenze": sono mostrate le assenze giornaliere, le uscite anticipate e i ritardi.

| 0 | DI LULL |
|---|---------|
| Ŧ | LUANA   |

| Elenco assenze di Di Lullo | Elenco assenze di Di Lullo Luana |                 |  |  |  |  |
|----------------------------|----------------------------------|-----------------|--|--|--|--|
| Data                       | Tipo assenza                     | Giustificazione |  |  |  |  |
| 18/01/2018                 | Ritardo [09:15]                  | Si              |  |  |  |  |
| 18/01/2018                 | Uscita [11:15]                   | Si              |  |  |  |  |
| 18/01/2018                 | Rientro [13:15]                  | Si              |  |  |  |  |
| 30/11/2017                 | Uscita [10:17]                   | Si              |  |  |  |  |
| 24/11/2017                 | Assenza                          | Si              |  |  |  |  |
| 18/11/2017                 | Assenza                          | Si              |  |  |  |  |
| 13/11/2017                 | Assenza                          | Si              |  |  |  |  |
| 28/10/2017                 | Uscita [12:10]                   | Si              |  |  |  |  |
| 02/10/2017                 | Assenza                          | Si              |  |  |  |  |
| 28/09/2017                 | Ritardo [09:20]                  | Si              |  |  |  |  |
| 19/09/2017                 | Assenza                          | Si              |  |  |  |  |
| 15/09/2017                 | Assenza                          | Si              |  |  |  |  |
| 14/09/2017                 | Assenza                          | Si              |  |  |  |  |
| 11/09/2017                 | Assenza                          | Si              |  |  |  |  |
| 07/09/2017                 | Assenza                          | Si              |  |  |  |  |
| 04/09/2017                 | Assenza                          | Si              |  |  |  |  |
| 01/09/2017                 | Assenza                          | Si              |  |  |  |  |

## Cliccando sull'icona:

![](_page_6_Picture_1.jpeg)

"Registro docente": sono riportati i voti

![](_page_6_Figure_3.jpeg)

### Cliccando sull'icona:

![](_page_7_Picture_1.jpeg)

"Registro di classe" : è possibile visualizzare gli argomenti delle lezioni, i compiti assegnati, assenze/ritardi/uscite ed eventuali note disciplinari.

| Ŷ | DI LULLO | Data                  | Argomenti Lezioni                       | Compiti                                                                                   | Assenze | Note Dirigente | Note Disciplinari |
|---|----------|-----------------------|-----------------------------------------|-------------------------------------------------------------------------------------------|---------|----------------|-------------------|
|   | LUANA    | 13/02/2018<br>Martedi | ITALIANO: La Divina<br>Commedia I Canto | <b>ITALIANO:</b> Imparare<br>a Memoria la<br>composizione dei primi<br>5 gironi infernali |         |                |                   |

# **Guida on-line**

Dopo aver eseguito l'accesso, in caso di dubbi e/o chiarimenti è possibile consultare la guida on-line da qualsiasi sezione del registro elettronico cliccando sull'icona

![](_page_8_Figure_2.jpeg)